### COMMENT COMMANDER

### **Ecran 1** :

- Sélectionner vos articles en Qté souhaitée Pour les nouveaux adhérents sélectionner « Pack nouveaux adhérents » et vos plus si vous le souhaitez (gants, manchettes...)
- 2. Cliquez sur « Commander »

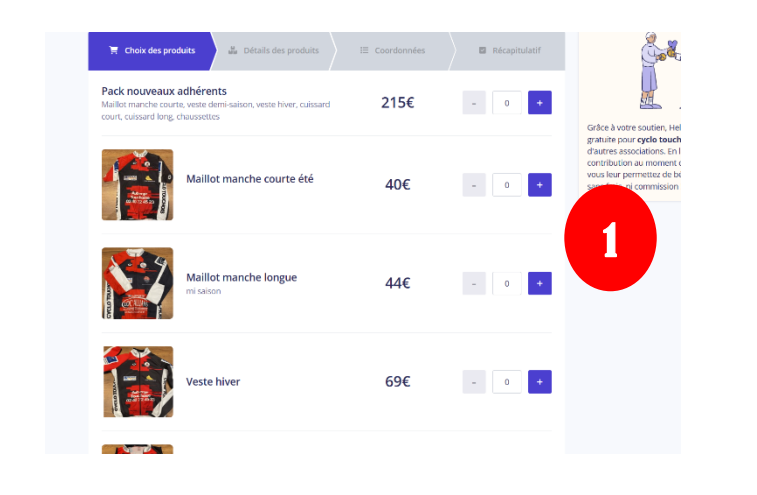

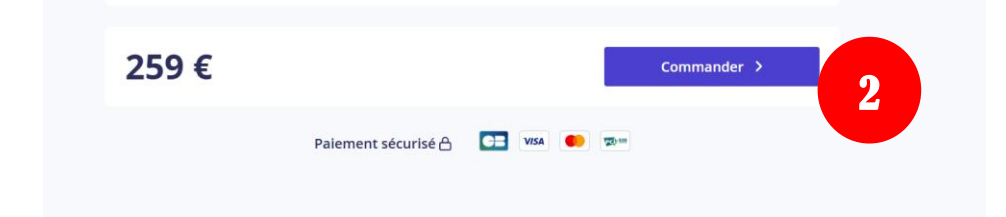

# **Ecran 2** :

- 1. Renseigner la taille pour chaque article
- 2. Cliquer sur suivant

|                        |   | Détails de votre comm                                        | ande               |
|------------------------|---|--------------------------------------------------------------|--------------------|
| naillot manche longue  |   | Produits x2                                                  | 259€               |
| *                      |   | Contribution à                                               | nontant libre      |
| oisir                  | ~ | HelioAsso                                                    |                    |
|                        |   | Au moment de votre paiemen<br>pourrez choisir de contribu    | nt, vous<br>er au  |
| ack nouveaux adhérents |   | fonctionnement de HelloAs                                    | so.                |
| maillot été*           |   | Notre plateforme dépend de<br>soutien. Grâce à vous, plus de | votre<br>e 350.000 |
| oisir                  | ~ | associations bénéficient d'un<br>accompagnement et de servi  | ces gratuits       |
| veste demi-saison*     |   | pour leurs projets.                                          |                    |
| oisir                  | ~ | Total commande                                               | 259 €              |
| veste Hiver*           |   |                                                              |                    |
| oisir                  | ~ |                                                              |                    |
|                        |   |                                                              |                    |
| Talle Clausselles      |   |                                                              |                    |
| 39/42                  |   | ~                                                            |                    |
|                        |   |                                                              |                    |
|                        |   |                                                              |                    |
| Tetel                  |   |                                                              |                    |
| TULAI                  |   | Fuller A                                                     | 9                  |
|                        |   | suivant >                                                    |                    |

### **Ecran 3** :

- 1. Renseigner vos informations
- 2. Cliquer sur suivant

| ,                                                                            |                |           | Produits x2                                                                                                    | 259€                                                                       |
|------------------------------------------------------------------------------|----------------|-----------|----------------------------------------------------------------------------------------------------|----------------------------------------------------------------------------|
| <ol> <li>Les champs suivis d'une étoile (*) sont obligatoir</li> </ol>       | res            |           | Contribution à<br>HelloAsso                                                                                                    | montant libre                                                              |
| Informations de paiement Payer en tant qu'organisme Prénom * Vanessa Email * | Nom *<br>Dugué |           | Au moment de votre paieme<br>pourrez choisir de contribu<br>fonctionnement de HelloAr<br>Notre plateforme dépend de<br>soutien. Grâce à vous, plus d<br>associations bénéficient d'un<br>accompagnement et de servi<br>pour leurs projets. | ent, vous<br>Jer au<br>sso.<br>e votre<br>le 350.000<br>n<br>ices gratuits |
| vanessa.d495@gmail.com                                                       |                |           | Total commande                                                                                                    | 259 €                                                                      |
| Total                                                                        | _              |           |                                                                                                    |                                                                            |
| 259 €                                                                        |                | Suivant > |                                                                                                    |                                                                            |

### **Ecran 4** :

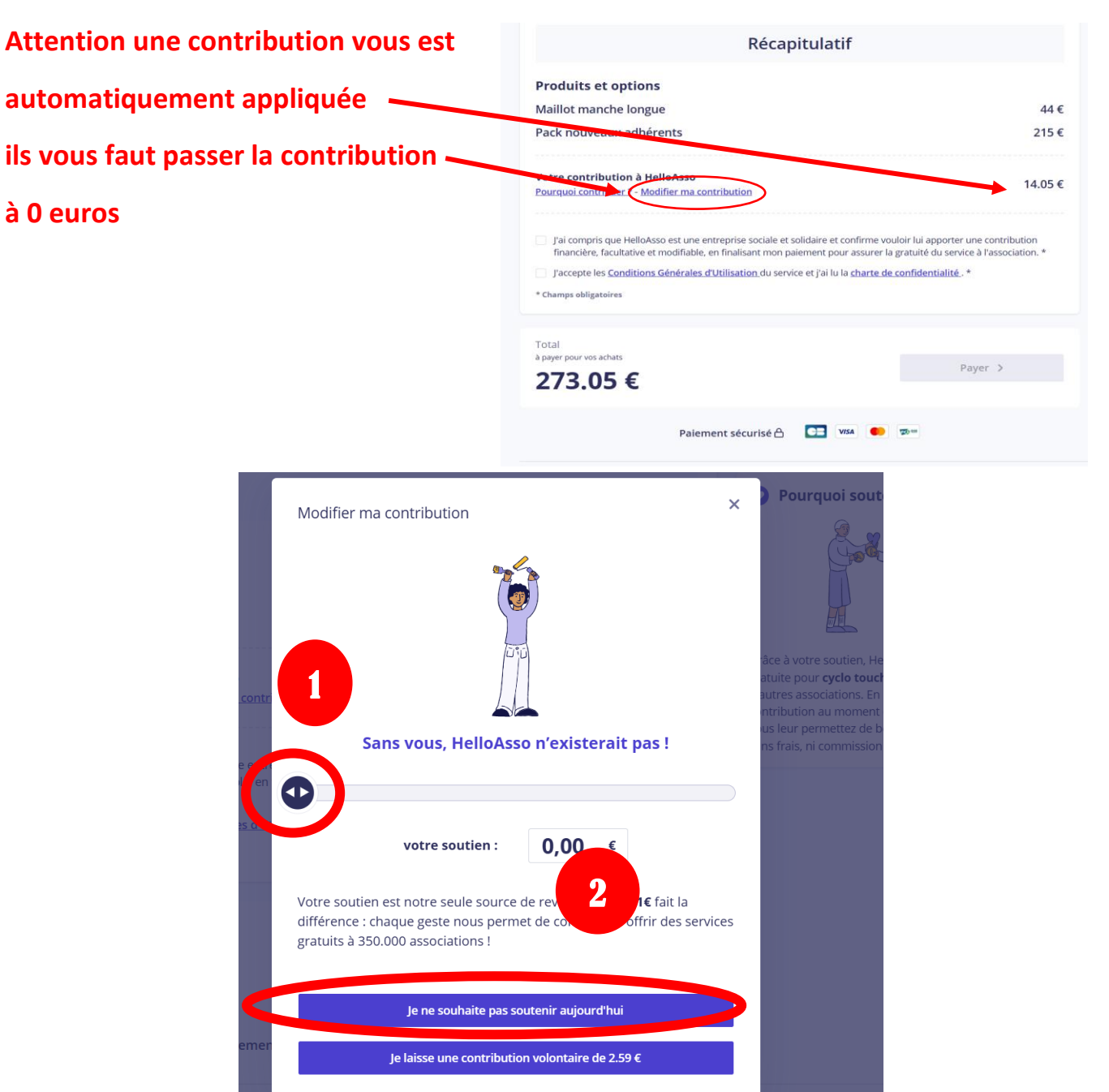

## **Ecran 5** :

- 1. Accepter les contions
- 2. Effectuez votre paiement

|                                                                           | Récap                                   | oitulatif                        |                                        |     |
|---------------------------------------------------------------------------|-----------------------------------------|----------------------------------|----------------------------------------|-----|
| Produits et options                                                       | 5                                       |                                  |                                        |     |
| Maillot manche longu                                                      | e                                       |                                  |                                        | 44  |
| Pack nouveaux adhér                                                       | ents                                    |                                  |                                        | 215 |
| Votre contribution à He<br>Pourguoi contribuer? - Moo                     | lloAsso                                 |                                  |                                        | 0,  |
| I'accepte les Conditions                                                  | Cónóralos d'Utilisation du son <i>i</i> |                                  |                                        |     |
|                                                                           | Generales a ounsation du servi          | ce et i'ai lu la charte o        | de confidentialité . *                 |     |
| * Champs obligatoires                                                     |                                         | ce et j'ai lu la <u>charte (</u> | <u>de confidentialité</u> .*           |     |
| * Champs obligatoires                                                     | <u>Generales à offisation</u> du servi  | ce et j'ai lu la <u>charte (</u> | de confidentialité . *                 |     |
| * Champs obligatoires                                                     | <u>Generales à offisation</u> du servi  | ce et j'ai lu la <u>charte d</u> | <u>de confidentialité</u> . *<br>Payer | >   |
| * Champs obligatoires<br>Total<br>à payer pour vos achats<br><b>259 €</b> | <u>Generales à ormsation</u> du servi   | ce et j'ai lu la <u>charte d</u> | de confidentialité . *<br>Payer        | >   |
| * Champs obligatoires<br>Total<br>à payer pour vos achats<br><b>259 €</b> | Paiement sécurisé A                     | ce et j'ai lu la <u>charte d</u> | de confidentialité. *<br>Payer         | >   |

< <u>Retour</u>

### Paiement

<u>Bon de commande</u> organisé par cyclo touchois Vanessa Dugué - vanessa.d495@gmail.com

| Informations o                                                 | le paiement                                                              |                           | Montant total à payer :259€dont contribution à HelloAsso :0€ |  |
|----------------------------------------------------------------|--------------------------------------------------------------------------|---------------------------|--------------------------------------------------------------|--|
| Numéro de carte                                                |                                                                          |                           | HelloAsso dépend de votre soutien                            |  |
| 1234 1234 1234 1234                                            |                                                                          | VISA                      | En contribuant à son fonctionnement,                         |  |
| Date d'expiration                                              | Code de sécurité                                                         |                           | bénéficier d'un accompagnement et                            |  |
| MM / AA                                                        | CVC                                                                      | 123                       | projets.                                                     |  |
| Selon votre établissement ba<br>d'authentification de votre ba | ncaire, vous pourrez être redirigé<br>anque avant la validation de votre | vers la page<br>paiement. |                                                              |  |
|                                                                |                                                                          | _                         | Plateforme de paiement 100%<br>sécurisée                     |  |
|                                                                | Payer 259€                                                               |                           | Toutes les informations bancaires                            |  |
|                                                                |                                                                          |                           |                                                              |  |